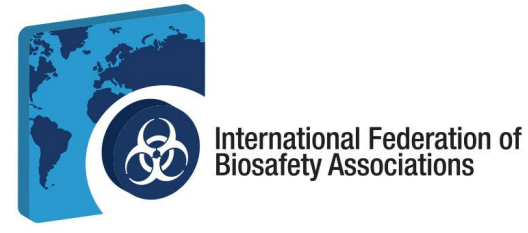

# Guia do Utilizador do Portal de Certificação da IFBA - 2024

# O *Guia do Utilizador do Portal de Certificação* da IFBA é um documento que acompanha o *Manual do Candidato à Certificação* e ajudará os candidatos durante o processo de registo e de exame.

- 1. Antes de começar, certifique-se de que está a utilizar o Google Chrome e que o seu bloqueador de popups está desativado.
  - a. Os pop-ups são ativados no menu Definições do Chrome, em Privacidade e Segurança, Definições do site
  - Quando o Chrome bloqueia um pop-up, apresenta um ícone com um X vermelho no canto direito da barra de endereço; pode ativar os pop-ups clicando neste ícone e selecionando "Permitir sempre pop-ups".

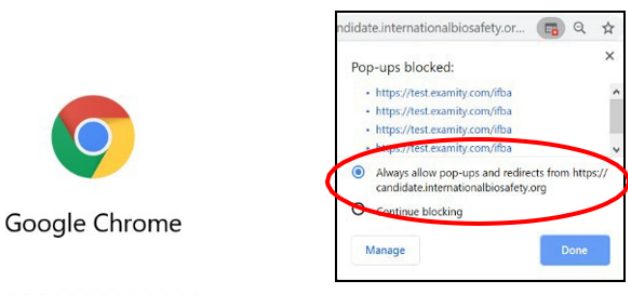

c. Para aceder ao Prolydian, abra o seu navegador Chrome e vá à página: https://app.prolydian.com/organizations/ifba

|                                                                                                    |                                                                                                    | Conecte              |
|----------------------------------------------------------------------------------------------------|----------------------------------------------------------------------------------------------------|----------------------|
| The second                                                                                                    |                                                                                                    |                      |
|                                                                                                    |                                                                                                    |                      |
|                                                                                                    |                                                                                                    |                      |
|                                                                                                    |                                                                                                    |                      |
| Enderação Internacional de Associaçãos de Biossogur                                                                                                    | 2002                                                                                                    |                      |
| rederação internacional de Associações de biossegui                                                                                                    | aliça                                                                                                    |                      |
| A missão do Órgão de Certificação da IFBA é fornecer excelência em certific<br>gerenciamento de riscos biológicos em todo o mundo.                                                                                                    | ação de competências técnicas para profissionais de                                                                   |                      |
| Bem-vindo ao Portal de Certificação IFBA da Prolydian, onde os candidatos podem se registrar para fazer um exame de Certificação Port<br>atentamente as informações apresentadas nesta página para garantir que tenha tudo o que precisa para começar a se registrar para um | issional IFBA. <b>Qualquer pessoa</b> é bem-vinda para se registrar para fazer um exame! Solicitamos o<br>exame IFBA. | que vocé analise     |
| Observa:                                                                                                    |                                                                                                    |                      |
| <ul> <li>Testes baseados em computador usando a plataforma Proctor360 silio o método padrálo de administração de exames online da IFA<br/>em certas situações com supervisores aprovados pela IFBA para administrar e supervisionar o processo.</li> </ul>                   | BA com supervisão remota ao vivo no local do candidato. Exames escritos baseados em papel ta                          | imbém são oferecidos |
| Todos os candidatos devem concordar em cumprir o Código de Conduta de Certificação e a Declaração de Confidencialidade da l     exame).                                                                                                    | IFBA antes de serem elegiveis para se registrar para um exame (este processo é concluído durar                        | nte o registro do    |
| A certificação Biorisk Management é um pré-requisito para todas as outras certificações. Para se qualificar para se registrar em que Management.                                                                                                    | alquer um dos outros sels exames de certificação da IFBA, você deve ter passado com sucesso r                         | no exame Blortsk     |
| Oheansa o equinte am relación à criación de sus conte Drolution-                                                                                                    |                                                                                                    |                      |
| <ul> <li>Se você tiver uma Certificação de Gestão de Bioriscos existente, sua conta prolydian terá sido criada e você deve ter recebic</li> </ul>                                                                                                    | io uma notificação com seus detalhes de login Prolydian. Se você não recebeu esta notificação, c                      | certifique-se de     |
| verificar que paste de spam. Se vorê tiver problemas para fazer login em que conte ou pão conseguir encontrar o e meil, entre                                                                                                    | em contato com supportifiorolydian.com.                                                                               |                      |

 Se já tiver uma conta, clique no botão "Login" e introduza o seu endereço de email e a sua palavra-passe.

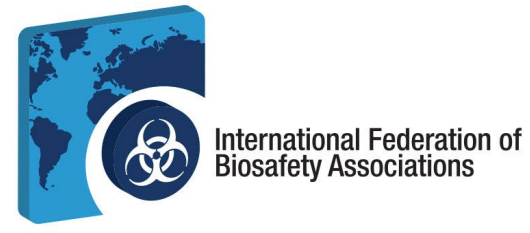

e. Os novos utilizadores podem criar a sua conta marcando um exame online e seguindo as instruções; desloque-se para baixo na página inicial para ver a lista de exames disponíveis.

| Atualmente, a IFBA oferece exames de Certificação Profissional nas seguintes disciplinas têcnicas e idiomas. Para se registrar para um exame on-line, basta clicar no idioma abaixo do exame associado. Para se registrar para um exame em papel, entre em<br>contato com a secretaria no endereço de e-mail listado abaixo. |
|----------------------------------------------------------------------------------------------------|
| Gestão de Biorriscos                                                                                                    |
| • Inglés                                                                                                    |
| <ul> <li>Inscreva-se agora para o exame online</li> </ul>                                                                                                    |
| <ul> <li>Também disponível em formato de papel</li> </ul>                                                                                                    |
| Francës                                                                                                    |
| <ul> <li>Inscreva-se agora para o exame online</li> </ul>                                                                                                    |
| Também disponível em formato de papel                                                                                                    |
| • árabe                                                                                                    |
| Inscreva-se agora para o exame online                                                                                                    |
| Também disponível em formato de papel                                                                                                    |
| Português                                                                                                    |
| Inscreva-se agora para o exame online                                                                                                    |
| Também disponível em formato de papel                                                                                                    |
| • Espanhol                                                                                                    |
| Inscreva-se agora para o exame online                                                                                                    |
| Também disponível em formato de papel                                                                                                    |
| • turco                                                                                                    |
| Inscreva-se agora para o exame online                                                                                                    |
| Também disponível em formato de papel                                                                                                    |
| • russo                                                                                                    |
| Disponível apenas em formato de papel                                                                                                    |
| • vietnamita                                                                                                    |
| Disponivel apenas em formato de papel                                                                                                    |
| Para candidatos que concluiram com sucesso a Certificação em Gestão de Biorriscos:                                                                                                    |
| Gestão de Resíduos Biológicos                                                                                                    |
| • Inglés                                                                                                    |

- f. Não devem ser criados registos em duplicado. Em caso de dúvida ou de dificuldades, contactar o Secretariado do IFBA pelo email <u>secretariat@internationalbiosafety.org</u>
  - i. Será enviado um e-mail automático de <u>support@prolydian.com</u> para completar a configuração da sua conta.

| <ul> <li>Atualize sua conta</li> </ul>                                     |                                                                                                    | Yahoo/C                     | aixa de 🏠   |
|----------------------------------------------------------------------------|----------------------------------------------------------------------------------------------------|-----------------------------|-------------|
| PS Suporte Prolydian<br>De: suporte@prolydian.com<br>Para: mt+\$Pt(pointum |                                                                                                    | 🛱 Qui, 17 de ou             | tas 13:00 🏠 |
| Seu administrador acaba de solicitar que você                              | atualize sua conta Prolvdian executando a(s) secuinte(s) acão(ões). Verificar e-mail. Atualizar senha. Clique no link abaixo | para iniciar este processo. |             |
| Link para atualização da conta                                             |                                                                                                    |                             |             |
| Este link irá expirar em 7 dias.                                           |                                                                                                    |                             |             |
| Se você não sabe que seu administrador solici                              | tou isso, ignore esta mensagem e nada será alterado.                                                                         |                             |             |
|                                                                            |                                                                                                    |                             |             |
|                                                                            | 4 4 4                                                                                                    |                             | 2           |
|                                                                            | <i>• • • • • • • • • •</i>                                                                                                   |                             |             |
|                                                                            |                                                                                                    |                             |             |
|                                                                            |                                                                                                    |                             |             |
| ii So não                                                                  | rocohou octo omail vorifiquo a sua d                                                                                         | saiva da cham               |             |
| II. Se Hau                                                                 | recebeu este eman, vernique a sua o                                                                                          | laixa ue spaii              | i Uu va a   |
| https://a                                                                  | on proludian com clique om "Esqueci-r                                                                                        | na da nalavr                | a-passa" o  |
| nups.//a                                                                   | pp.protydian.com, clique en esqueci-r                                                                                        | ne uu puiuvi                | u-pusse e   |
| cortifique                                                                 | -se que support@prolvdian.com.consta d                                                                                       | la cua lista do             | romotontos  |
| certinque                                                                  | consta u                                                                                                    | la sua lista ue             | remetentes  |
| nermitida                                                                  |                                                                                                    |                             |             |
| permitiat                                                                  |                                                                                                    |                             |             |
|                                                                            |                                                                                                    |                             |             |
|                                                                            |                                                                                                    |                             |             |
|                                                                            |                                                                                                    |                             |             |
|                                                                            |                                                                                                    |                             |             |
|                                                                            |                                                                                                    |                             |             |
|                                                                            |                                                                                                    |                             |             |
|                                                                            |                                                                                                    |                             |             |
|                                                                            |                                                                                                    |                             |             |
|                                                                            |                                                                                                    |                             |             |
|                                                                            |                                                                                                    |                             |             |
|                                                                            |                                                                                                    |                             |             |
|                                                                            |                                                                                                    |                             |             |
|                                                                            |                                                                                                    |                             |             |
|                                                                            |                                                                                                    |                             |             |
|                                                                            |                                                                                                    |                             |             |
| <b>1</b> (12 70 400)                                                       |                                                                                                    |                             |             |
| 遼 613-762-4322                                                             | ! _ 떡 secretariat@internationalbiosafety.org   💂 internationalbio                                                            | osafety.org                 |             |

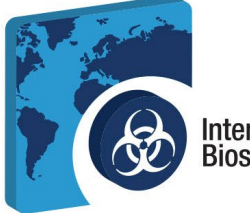

## International Federation of Biosafety Associations

- 2. Marcação do seu exame e preenchimento do seu Perfil IFBA
  - a. Abra a página principal do IFBA Prolydian em https://app.prolydian.com/organizations/ifba

| 1                                                                                                    |                                                                                                    | Concole-se |
|----------------------------------------------------------------------------------------------------|----------------------------------------------------------------------------------------------------|------------|
|                                                                                                    |                                                                                                    |            |
| Federação Internacional de Asso                                                                                                    | ciações de Biossegurança                                                                                                    |            |
| A missão do Órgão de Certificação da IFBA é f<br>gerenciamento de riscos biológicos em todo o                                                                                                    | fornecer excelência em certificação de competências técnicas para profissionais de<br>mundo.                                                                                                    |            |
| Bem vindo ao Portal de Certificação IFBA da Prolydian, onde os candidatos podem<br>atentamente as informações apresentadas nesta página para garantir que tenha tu                                                                               | se registrar para fazer um exame de Certificação Profissional IFBA. Qualquer pessoa é bem vinda para se registrar para fazer um exame! Solicitames que você ar<br>do o que precise para começar a se registrar para um exame IFBA.                                     | nalise     |
| Observe:                                                                                                    |                                                                                                    |            |
| <ul> <li>Testes baseados em computador usando a plataforma Proctor360 são o mét<br/>em certas situações com supervisores aprovados pela IFBA para administrar</li> </ul>                                                                         | odo padrão de administração de exames online da IFBA com supervisão remota ao vivo no local do condidato. Exames escritos baseados em papel também são<br>e supervisionar o processo.                                                                                  | oferecidos |
| <ul> <li>Todos os candidatos devem concordar em cumprir o Código de Conduta de l<br/>exame).</li> </ul>                                                                                                    | Certificação e a Declaração de Confidencialidade da IFBA antes de serem elegiveis para se registrar para um exame (este processo é concluido durante o registr                                                                                                    | ro do      |
| <ul> <li>A certificação Biorisk Management é um pré-requisito para todas as outras ce<br/>Management.</li> </ul>                                                                                                    | rtificações. Para se qualificar para se registrar em qualquer um dos outros seis exames de certificação da IFBA, vocé deve ter passado com sucesso no exame B                                                                                                    | liorisk    |
| <ul> <li>Observe o seguinte em relação à criação da sua conta Prolydian:</li> <li>Se você tiver uma Certificação de Gestão de Bioriscos existente, sua c<br/>verificar sua pasta de spam. Se você tiver problemas para fazer login en</li> </ul> | onta prolydian terá sido criada e você deve ter recisaido uma notificação com seus detahtes de lagin Prolydian. Se você não receiteu esta notificação, certifique se<br>n sua conta ou não conseguie executora o e mail, entre em contetio com supportigioniyotan.com. | e de       |
| Se vocă à um novo condiciato a deselo se registrar para um exame co                                                                                                    | ina de Rierisk Management, que conte Drobutian eará criaria automaticamente durante o processo de registro do avama                                                                                                    |            |

- b. Desloque-se para baixo para selecionar o seu exame; os exames disponíveis em online estão destacados em Roxo
  - i. Certifique-se de que seleciona o exame e o idioma corretos que pretende fazer
  - ii. Clique em Inscreva-se agora para o exame online (link incorporado) para aceder ao processo de marcação
  - iii. Será apresentado um ecrã de confirmação para garantir que está a selecionar o exame e o idioma corretos. Continue se a sua seleção estiver correta.

|                | (i)                                                    |              |  |
|----------------|--------------------------------------------------------|--------------|--|
|                | 🔍 Ça                                                   |              |  |
|                |                                                        |              |  |
|                | Venê esté se incorovendo para o everne online          |              |  |
|                | voce esta se inscrevenuo para o exame onime            |              |  |
|                | ICDA Disviek Menagement Inglés                         |              |  |
| A A A A        | IFDA DIORSK Management - Ingles                        |              |  |
|                |                                                        |              |  |
|                |                                                        |              |  |
|                | 0                                                      |              |  |
|                | Continuar                                              |              |  |
|                |                                                        |              |  |
|                |                                                        |              |  |
|                |                                                        |              |  |
|                |                                                        |              |  |
|                |                                                        |              |  |
|                |                                                        |              |  |
|                |                                                        |              |  |
|                |                                                        |              |  |
|                |                                                        |              |  |
|                |                                                        |              |  |
|                |                                                        |              |  |
|                |                                                        |              |  |
|                |                                                        |              |  |
|                |                                                        |              |  |
|                |                                                        |              |  |
|                |                                                        |              |  |
|                |                                                        |              |  |
|                |                                                        |              |  |
|                |                                                        |              |  |
|                |                                                        |              |  |
|                |                                                        |              |  |
|                |                                                        |              |  |
|                |                                                        |              |  |
|                |                                                        |              |  |
|                |                                                        |              |  |
|                |                                                        |              |  |
|                |                                                        |              |  |
| 窗 613-762-4322 | ☑ secretariat@internationalbiosafety.org               | iosafety.org |  |
|                | 200 1000 City Park Drive   Otherway Onterio   1111 100 | , 5          |  |
|                | 300-1900 City Park Drive.   Ottawa, Ontario   K1J 1A3  |              |  |
|                |                                                        |              |  |
|                |                                                        |              |  |

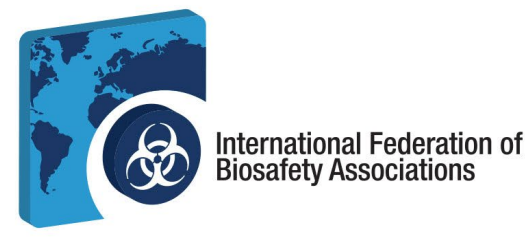

#### iv. Clique em Iniciar o registo

| I Prolydian |                            |                       |
|-------------|----------------------------|-----------------------|
|             |                            | • çã Mais informações |
| US\$ 200    |                            |                       |
|             |                            |                       |
| IED         | Piovick Management (PPM)   |                       |
| IFD         | - Diorisk Management (DRM) |                       |
|             | Iniciar registro           |                       |
|             |                            |                       |
|             |                            |                       |
|             | • • • • •                  |                       |
|             |                            |                       |

v. **Introduza o seu endereço de email** e confirme-o. Aceite a Política de Privacidade do Prolydian e *Introduzir informações de contacto.* 

|                                         | 🕤 çã Mais infor                                                            | mações |
|-----------------------------------------|----------------------------------------------------------------------------|--------|
| -                                       |                                                                            |        |
| Conecte-se                              |                                                                            |        |
| Por favor, forneca um endereco de e-m   | ail para criar uma conta no site Prolvdian.com. Você receberá um e-mail de |        |
| atualização de conta para criar sua ser | ha permanente.                                                             |        |
|                                         |                                                                            |        |
|                                         |                                                                            |        |
|                                         |                                                                            |        |
| Endereço de email •                     | Confirmar endereço de e-mail •                                             |        |
| Enderero de email                       | Confirmat endereco de e-mail                                               |        |
|                                         |                                                                            |        |
|                                         |                                                                            |        |
|                                         | Detectamos que seu fuso horário é                                          |        |
|                                         | América/Toronto                                                            |        |
|                                         | Quero mudar meu fuso horário                                               |        |
|                                         |                                                                            |        |
| Aceito a Política de Privacidade da     | Prolydian                                                                  |        |
| Revise a Politica de Privacidade da Pr  | olydian antie de sentior.                                                  |        |
|                                         |                                                                            |        |
|                                         | oltar Insira as informações de contato                                     |        |
|                                         |                                                                            |        |
|                                         |                                                                            |        |
|                                         |                                                                            |        |
|                                         |                                                                            |        |
|                                         |                                                                            |        |

**Nota**: Se já tiver uma conta e tiver feito um exame com o Proctor360, o sistema reconhecerá automaticamente o seu email e levá-lo-á para o ecrã de início de sessão. Aí poderá confirmar as suas informações pessoais e passar ao processo de faturação.

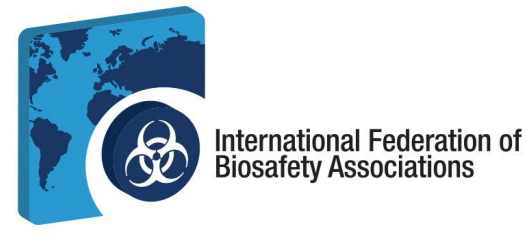

- vi. Introduza as suas informações de contacto. Introduza o seu nome exatamente como deve aparecer no seu certificado.
  - 1. Deve indicar um endereço postal completo que será utilizado pelo Secretariado do IFBA para o envio do seu certificado, cartão de identificação e crachá.
  - 2. Todos os candidatos devem concordar em respeitar a *Declaração de Confidencialidade e Código de Conduta da IFBA* antes de poder inscrever-se para um exame. Insira o seu nome completo nas linhas correspondentes.

|                      |                                        | _                          |                     |  |
|----------------------|----------------------------------------|----------------------------|---------------------|--|
|                      |                                        | 0                          | çã Mais informações |  |
|                      |                                        |                            |                     |  |
| Intormações c        | e contato                              |                            |                     |  |
| Nome completo        |                                        |                            |                     |  |
| Prefixo              | Primeiro •                             |                            |                     |  |
|                      |                                        |                            |                     |  |
| Meio                 | Durar•                                 | Sufixo                     | -                   |  |
|                      |                                        |                            |                     |  |
| Endereco             |                                        |                            |                     |  |
| • Fadamas and Fills  | adama fan das FIIA                     |                            |                     |  |
| O Endereço nos EUA   | indereço tora dos EUA                  |                            |                     |  |
| Endereço da rua 1 •  |                                        |                            |                     |  |
| Endereço Linha 1     |                                        |                            |                     |  |
| Endereco da rua 2    |                                        |                            |                     |  |
| Linha de endereco 2  |                                        | Mostrar endereco adicional |                     |  |
| Cidade*              | Estado •                               | CEP •                      |                     |  |
| Cidado               | Salaciana                              | CEP                        |                     |  |
| Ciuade               |                                        | GLF                        | -                   |  |
| Número de telefone • |                                        |                            |                     |  |
| Número de telefone   |                                        |                            |                     |  |
|                      |                                        |                            |                     |  |
|                      |                                        |                            |                     |  |
|                      |                                        |                            |                     |  |
|                      |                                        |                            |                     |  |
|                      |                                        |                            |                     |  |
|                      |                                        |                            |                     |  |
|                      |                                        |                            |                     |  |
|                      |                                        |                            |                     |  |
|                      |                                        |                            |                     |  |
|                      |                                        |                            |                     |  |
|                      |                                        |                            |                     |  |
|                      |                                        |                            |                     |  |
|                      |                                        |                            |                     |  |
|                      |                                        |                            |                     |  |
|                      |                                        |                            |                     |  |
|                      |                                        |                            |                     |  |
|                      |                                        |                            |                     |  |
|                      |                                        |                            |                     |  |
|                      |                                        |                            |                     |  |
|                      |                                        |                            |                     |  |
|                      |                                        |                            |                     |  |
| 窗 613-762-4322   🖻   | secretariat@internationalbiosafety.org | ;   📃 internationalbiosa   | fety.org            |  |
|                      | 300-1900 City Park Drive.   Ottawa, On | tario   K1J 1A3            |                     |  |
|                      |                                        |                            |                     |  |

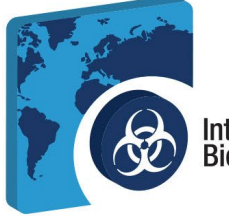

### International Federation of Biosafety Associations

#### c. Avance para a faturação

- i. Se tiver um código de voucher válido, selecione *Aplicar um voucher*, introduza o código do seu voucher na janela pop-up e clique em *Utilizar*.
- ii. Se não tiver um código de voucher ou se tiver introduzido um código de voucher de taxa reduzida, selecione *Pagar a taxa de inscrição*; introduza as suas informações de faturação e selecione *Ver resumo*.

| 1) Prolydian                                                                                                    |   |    |                  |
|----------------------------------------------------------------------------------------------------|---|----|------------------|
|                                                                                                    | 0 | çã | Mais informações |
| Informações de pagamento<br>Você sera cobrado em US\$ 200 por este exame.<br>Aplicar um voucher<br>Pagar taxa de inscrição<br>Voitar ao contato |   |    |                  |
|                                                                                                    |   |    |                  |
|                                                                                                    |   |    |                  |

- iii. Uma vez concluído o processo de pagamento do voucher, o candidato está inscrito com êxito no exame
- iv. Ao selecionar *Ver conta* na parte inferior do ecrã, será encaminhado para a página de início de sessão do Prolydian. Introduza o seu e-mail e palavra-passe.

| DLÍDIO              |  |
|---------------------|--|
| ia sua conta        |  |
| 1                   |  |
| Esqueceu sua senha? |  |
| Entrar              |  |
|                     |  |
|                     |  |
|                     |  |
|                     |  |
|                     |  |
|                     |  |
|                     |  |
|                     |  |
|                     |  |

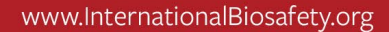

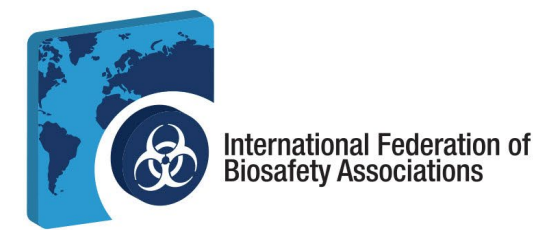

- v. Se não tiver criado uma palavra-passe, procure a mensagem de e-mail automática da Prolydian, como mostra a imagem 1.f.i., e siga as instruções para criar a sua palavrapasse.
- **3. O seu Painel de Controlo no Prolydian.** Assim que tiver concluído o registo inicial para o exame selecionado, poderá vê-lo no seu Painel de Controlo em *Exame>Os meus exames.* 
  - a. Para selecionar a data e a hora do exame, clique em Agendar no seu Painel de Controlo.

| 1 Prolydian               | Painel > Meus exames          |                  |            |   |
|---------------------------|-------------------------------|------------------|------------|---|
| Pain <b>e</b> l<br>Exames |                               |                  |            |   |
| Meus exames 🔹             | ĘĶĄME                         | ÚLTIMA TENTATIVA | STATUS     |   |
|                           | Gestão de Biorriscos - Inglês | -                | Autorizado | 0 |
|                           | Autorizado<br>Agendar         |                  |            |   |

b. Aparecerá uma janela para definir o seu Fuso horário.

|                |                                                                                                    | 1       |
|----------------|----------------------------------------------------------------------------------------------------|---------|
|                | Agendar exame ×                                                                                                    |         |
|                | Primeira data do exame: 19 de outubro de 2024<br>Última data do exame: 16 de outubro de 2027                                    |         |
|                | O Horário do Leste                                                                                                    |         |
|                | Usando fuso horário padrão. Não parece certo? Escolha outro fuso horário.<br>Exam date                                          |         |
|                | Selecione a data do exame Pesquisar por horários                                                                                |         |
|                | Selecione uma data no formato MM/DD/AAAA e clique no botão<br>de pesquisa para encontrar os horários de exames disponíveis.     |         |
|                | Consultas supervisionadas remotamente estão disponíveis 24+<br>horas a partir da data e hora atuais sem custo adicional. O      |         |
|                | agendamento para o mesmo dia não é permitido para este<br>exame.                                                                |         |
|                | Cancelar Agendar                                                                                                    |         |
|                |                                                                                                    |         |
| 圈 613-762-432: | 2   ⊠ secretariat@internationalbiosafety.org   💂 internationalbiosaf<br>😱 300-1900 City Park Drive.   Ottawa, Ontario   K1J 1A3 | ety.org |

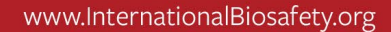

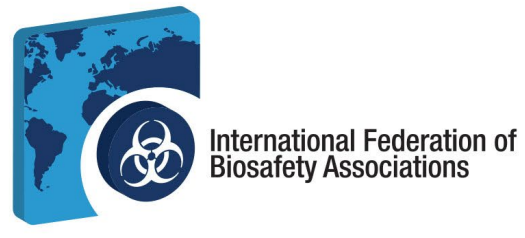

c. Depois de ter definido o seu fuso horário, selecione a opção **Data** em que vai fazer o seu exame e **Hora** em que vai fazer o seu exame. *Confirmar a hora e o fuso horário* marcando a caixa na parte inferior do ecrã pop-up antes de selecionar Agendar.

| rim<br>Itin                        | neira<br>na da             | data<br>ata d                      | a do e:<br>lo exa                                 | ame<br>ne: 1                                                                | : 19<br>6 de                               | de ou<br>e outu                                                                                                    | tubro de 2024 Primeira data do exame: 19 d<br>bro de 2027 Última data do exame: 16 de                                                                                                    | de outubro d<br>e outubro de                                                                | 12:00 da ma                                                                                                    |
|------------------------------------|----------------------------|------------------------------------|---------------------------------------------------|-----------------------------------------------------------------------------|--------------------------------------------|----------------------------------------------------------------------------------------------------|----------------------------------------------------------------------------------------------------|---------------------------------------------------------------------------------------------|----------------------------------------------------------------------------------------------------|
|                                    |                            |                                    |                                                   | 0                                                                           | Hor                                        | ário d                                                                                                    | o Leste O Horá                                                                                                    | ário do Leste                                                                               | 12:15 da ma                                                                                                    |
| lsano<br>Xarr                      | do fus<br>1 date           | so hor<br>e                        | ário pa                                           | lrão. N                                                                     | lão p                                      | arece c                                                                                                    | erto? Escolha outro fuso horário. Usando fuso horário padrão. Não pa<br>Exam date                                                                                                    | arece certo? Esc                                                                            | 12:45 da ma                                                                                                    |
|                                    |                            |                                    |                                                   |                                                                             |                                            |                                                                                                    |                                                                                                    |                                                                                             | 01:00 da ma                                                                                                    |
| Sele                               | cion                       | e a d                              | lata de                                           | exa                                                                         | me                                         |                                                                                                    | Pesquisar por<br>horários 10/21/2024                                                                                                    |                                                                                             | 01:00 da ma<br>01:15 da ma                                                                                                   |
| Sele                               | cione                      | ead<br>(                           | lata de                                           | exa<br>• 2                                                                  | me<br>024 -                                | • •                                                                                                    | Pesquisar por<br>horários         10/21/2024           /DD/AAAA e clique no botão         Selecione uma data no format                                                                                                    | to MM/DD/AAA                                                                                | 01:00 da ma<br>01:15 da ma<br>tempo<br>A e clique no b                                                                       |
| Sol                                | cione<br>A<br>Meu          | e a d                              | lata do<br>outubr<br>qua Co                       | exa<br>• 2<br>etar s                                                        | me<br>024 -<br>ex Se                       | • Þ<br>entado                                                                                                    | Pesquisar por<br>horários         10/21/2024           /DD/AAAA e clique no botão<br>ios de exames disponíveis.         Selecione uma data no format<br>de pesquisa para encontrar os                                                                                                    | to MM/DD/AAA,<br>s horários de exa                                                          | 01:15 da ma<br>01:15 da ma<br>tempo<br>A e clique no b<br>ames disponív                                                      |
| Sele<br>Sol                        | Meu<br>7                   | e a d                              | lata do<br>outubr<br>qua Co<br>2<br>9             | exal<br>• 2<br>• 2<br>• 2<br>• 2<br>• 2<br>• 2<br>• 2<br>• 2<br>• 3<br>• 10 | me<br>024 -<br>ex Se<br>4                  | entado                                                                                                    | Pesquisar por<br>horários       10/21/2024         /DD/AAAA e clique no botão<br>ios de exames disponíveis.       Selecione uma data no format<br>de pesquisa para encontrar os<br>nente estão disponíveis 24+                                                                                                    | to MM/DD/AAA/<br>s horários de exa<br>motamente estâ                                        | 01:15 da ma<br>01:15 da ma<br>campo<br>A e clique no b<br>ames disponíveis                                                   |
| Sele<br>Sol<br>29<br>6<br>13       | Meu<br>30<br>7             | e a d<br>(<br>ter<br>1<br>8<br>15  | outubr<br>qua Co<br>2<br>9                        | exal<br>• 2<br>• 2<br>• 2<br>• 2<br>• 2<br>• 2<br>• 3<br>• 10<br>• 10       | <b>024</b><br>ex Se<br>4<br>11             | <ul> <li>Image: Image: Ima</li></ul> | Pesquisar por<br>horários       10/21/2024         /DD/AAAA e clique no botão<br>ios de exames disponíveis.       Selecione uma data no format<br>de pesquisa para encontrar os<br>nente estão disponíveis 24+         consultas supervisionadas rer<br>horas a partir da data e hora ar                             | to MM/DD/AAA/<br>to horários de exa<br>motamente estã<br>tuais sem custo                    | 01:00 da ma<br>01:15 da ma<br>cempo<br>A e clique no b<br>ames disponív-<br>ão disponíveis<br>o adicional. O                 |
| Sele<br>Sol<br>29<br>6<br>13<br>20 | Meu<br>30<br>7<br>14<br>21 | e a d<br>ter<br>1<br>8<br>15<br>22 | data do<br>outubr<br>qua Co<br>2<br>9<br>16<br>23 | exal<br>etar s<br>3<br>10<br>17<br>24                                       | <b>024</b><br>ex Se<br>4<br>11<br>18<br>25 | <ul> <li>Image: Image of the second second seco</li></ul> | Pesquisar por<br>horários       10/21/2024         /DD/AAAA e clique no botão<br>ios de exames disponíveis.       Selecione uma data no format<br>de pesquisa para encontrar os<br>de pesquisa para encontrar os<br>consultas supervisionadas rer<br>horas a partir da data e hora al<br>agendamento para o mesmo do | to MM/DD/AAA/<br>s horários de exa<br>motamente estã<br>tuais sem custo<br>dia não é permit | 01:00 da ma<br>01:15 da ma<br>tempo<br>A e clique no b<br>ames disponív<br>ão disponíveis<br>o adicional. O<br>ido para este |

d. O seu exame está agora agendado. O exame agendado é apresentado no seu Painel de Controlo. Aqui poderá reagendar, cancelar e, no dia do exame, fazer o seu exame.

| <b>III</b> Prolydian              | Painel > Meus exames                                                                               |                                                                                                    |           | EKF |
|-----------------------------------|----------------------------------------------------------------------------------------------------|----------------------------------------------------------------------------------------------------|-----------|-----|
| Painei<br>Exames<br>Meus exames • | E E                                                                                                | ŪLTIMA TENTATIVA                                                                                                    | STATUS    |     |
|                                   | E Gestão de Biorriscos - Inglês                                                                    | ,                                                                                                    | Agendado  | 0   |
|                                   | O exame pade ser lar      Necreções     Agendado     Segunda-feira, 21 de outubro de 2024 1      Ó | içado na eegunda feira às 11.14 AM LIAT. Atualize esta página na hora<br>11.15.00 AM Horário do Leste<br>Reprogramm Cancelar | do exame. |     |

Nota: Não será possível reagendar o exame nas 48 horas que antecedem a hora do exame.

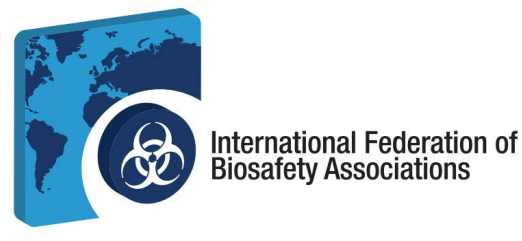

Receberá um email da Prolydian a confirmar a data e a hora do seu exame. Incluirá um link e. de teste de equipamento para testar o seu sistema, bem como informações importantes, como informações para o dia do seu exame, para solicitar uma sessão de teste para o seu departamento de informática com a equipa de suporte do Protor360, a fim de garantir um processo sem problemas no dia do exame.

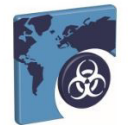

Agora você está agendado para 19/10/2024, às 11:00:00 AM, horário do leste, para fazer o exame Biorisk Management - English pela Prolydian e supervisionado pela Proctor360.

Antes do seu exame Antes de começar seu exame, você deve concluir a verificação de requisitos do computador Proctor360. Siga as etapas abaixo para fazer isso

Recomendamos fortemente que vocé revise todas as informações no seguinte site vinculado antes do seu agendamento de exame. Sugerimos testar de um dispositivo pessoal, no entanto, se você precisar testar de um dispositivo formecido pelo trabalho, trabalhe com seu departamento de 11 e formeça a eles as informações deste site para evitar interrupções no dia do teste: https://proctor?do/sucmipages/grov/dian-onites-and-requirements

- Verifique seu equipamento para ter certeza de que seu sistema é compatível com o Proctor360 em <u>https://support.proctor360.com/ht/365012637/21/system-requirements?category\_id=1</u>
  2. Teste seu equipamento usando este link. <u>https://webcats.com/webrid</u>
  3. Vocé é encorajdo a fazer o exame en un computador passoa Se vocé precisar usar um computador de trabalho, peça ao seu departamento de TI para revisar as configurações de porta e firewall aqui:
  <u>https://webcats.do.uk/active.do.uk/active.do.u</u>

  - Passaporte
     Cartão de identificação emitido por militares não americanos
     Qualquer documento de identificação emitido pelo governo (deve incluir foto)

Se você quiser solicitar uma sessão de amostra para verificar seu sistema com o Proctor 360 antes de fazer seu exame, envie um tiquete via <u>Enviar um tiquete - Suporte Proctor360</u>. O Proctor 360 criará e fornecerá um link de amostra que você pode executar com seu departamento de TI. Depois que isso for concluído, o Proctor 360 confirmará com você que tudo ocorreu como deveria no lado do proctoring

#### No dia do seu exame

Entre alguns minutos antes do exame. Você pode querer atualizar a tela no momento do exame. Para acessar seu exame:

- 1. Entre na sua conta Prolydian em <u>https://app.prolydian.com</u>
  2. Vá para o <u>palnel "Meus exames</u>" e cíque no botão "Iniciar exame "
  Este botão será habilida oum minuto antes do horárió do seu exame. Se você chegar cedo, atualize a página para ver o botão "Launch Exam".
  Observe que você tem uma janela de check-in de 15 minutos a partir do horário de inicio do seu exame. Se você fizer login após essa janela, não poderá fazer o teste.
  2. Siga as instruções na tela para compartihar sua tela e verificar seu equipamento
  5. Siga as instruções do verificação de identidade

Para reagendar seu exame 1. Acesse o painel Meus Exames

- 4. Fazer o exame. No dia do exame, terá 15 minutos para efetuar o processo de pré-exame. Se o exame não for iniciado até aos 15 minutos, o candidato será classificado como não tendo comparecido e não poderá prosseguir com o exame.
  - a. Certifique-se de cumpre os seguintes requisitos antes do exame:
    - i. Está sozinho na sala
    - ii. Não são permitidos telefones ou telemóveis
    - iii. O computador está ligado a uma fonte de alimentação
    - iv. Não estão a ser executados outros programas no computador
    - v. Não são permitidos monitores duplos
    - vi. Tem o seu documento de identificação com fotografia emitido pelo Governo à mão
    - vii. Não são permitidos auscultadores ou auriculares
    - viii. Espaço e área de trabalho livres

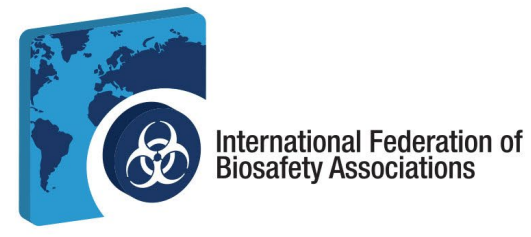

 b. No seu Painel de Controlo, inicie o seu exame. Aqui será submetido a uma verificação final dos requisitos do sistema. Selecione *Start System Inspection* (Iniciar Inspeção do Sistema).

|                                                                                                | Olá Erin Faho                                                                                                    | ey                                                                                                    | verificar requisitos     |
|------------------------------------------------------------------------------------------------|----------------------------------------------------------------------------------------------------|----------------------------------------------------------------------------------------------------|--------------------------|
|                                                                                                | Requisitos do sistema                                                                                                    |                                                                                                    | Politica de Privacidade  |
|                                                                                                | Windows                                                                                                    |                                                                                                    | Microfone                |
|                                                                                                | THILDUNS                                                                                                    |                                                                                                    | Oradores                 |
|                                                                                                |                                                                                                    |                                                                                                    | Cargura de banda         |
|                                                                                                | Mac                                                                                                    | ÷                                                                                                    | 💽 Webcam                 |
|                                                                                                |                                                                                                    |                                                                                                    | Compartilhamento de tela |
|                                                                                                | Chromebook                                                                                                    | ~                                                                                                    |                          |
|                                                                                                | Li a Política de Privacidade e reconheço que o vídeo e o suc<br>Prôctor360<br>1311 High Point Ave, Richamend, V<br>proter360.com suporte Protec                            | dio desta sessão de teste serão gravados.<br>VA 23230<br>V360.com                                                                            | 4                        |
|                                                                                                | política de Privacidad                                                                                                    | de                                                                                                    |                          |
| Îtima atualização em 30<br>Ista Política de Privacio<br>compartilhamento, trar<br>Serviços "). | de outubro de 2023<br>Jade descrave as políticas e procedimentos da Proctor360 Inc. (" Proctor3<br>sferência, divulgação e outros processamentos de informações pessoais p | 160 *, "nós" e "nosso") para coleta, recebimento, uso, armazenament<br>for melo de todos e qualequer dos nossos serviços (coletivamente os " | ito,<br>"                |
|                                                                                                | Concordo com a Política de Privacidade                                                                                                    | e os Termos de Serviço                                                                                                    |                          |
|                                                                                                | iniciar inspeção do sist                                                                                                    | sema -                                                                                                    |                          |

c. Teste o seu microfone falando em voz alta. Terá de conceder autorização ao Proctor360 para aceder ao seu microfone.

| Use your microphones     Allow Block  | Say something into your microphone.                                                                                                    | Check Requirement | 2 |  |
|---------------------------------------|----------------------------------------------------------------------------------------------------|-------------------|---|--|
| не немерине неме                      |                                                                                                    | Privacy policy    |   |  |
| Consent Tios                          |                                                                                                    | Microphone        |   |  |
| Context Support                       |                                                                                                    | Speakers          |   |  |
|                                       |                                                                                                    | Randwidth         |   |  |
| 1 1 1 1 1 1 1 1 1 1 1 1 1 1 1 1 1 1 1 |                                                                                                    | Bancwindth        |   |  |
|                                       |                                                                                                    | Webcam            |   |  |
| •                                     |                                                                                                    | Screenshare       |   |  |
|                                       |                                                                                                    |                   |   |  |
|                                       |                                                                                                    |                   |   |  |
|                                       |                                                                                                    |                   |   |  |
|                                       |                                                                                                    |                   |   |  |
|                                       |                                                                                                    |                   |   |  |
| Notes O missofono                     | dava navnana an linada duvanta tada a                                                                                                    |                   |   |  |
|                                       |                                                                                                    |                   |   |  |
|                                       |                                                                                                    |                   |   |  |
|                                       |                                                                                                    |                   |   |  |
|                                       |                                                                                                    |                   |   |  |
|                                       |                                                                                                    |                   |   |  |
|                                       |                                                                                                    |                   |   |  |
|                                       |                                                                                                    |                   |   |  |
|                                       |                                                                                                    |                   |   |  |
|                                       |                                                                                                    |                   |   |  |
|                                       |                                                                                                    |                   |   |  |
|                                       |                                                                                                    |                   |   |  |
|                                       |                                                                                                    |                   |   |  |
|                                       |                                                                                                    |                   |   |  |
|                                       |                                                                                                    |                   |   |  |
|                                       |                                                                                                    |                   |   |  |
|                                       |                                                                                                    |                   |   |  |
|                                       |                                                                                                    |                   |   |  |
|                                       |                                                                                                    |                   |   |  |
|                                       |                                                                                                    |                   |   |  |
|                                       |                                                                                                    |                   |   |  |
|                                       |                                                                                                    |                   |   |  |
|                                       | 0         0         0         0         0         0         0         0         0         0         0         0         0         0         0         0         0         0         0         0         0         0         0         0         0         0         0         0         0         0         0         0         0         0         0         0         0         0         0         0         0         0         0         0         0         0         0         0         0         0         0         0         0         0         0         0         0         0         0         0         0         0         0         0         0         0         0         0         0         0         0         0         0         0         0         0         0         0         0         0         0         0         0         0         0         0         0         0         0         0         0         0         0         0         0         0         0         0         0         0         0         0         0         0         0         0         0 |                   |   |  |
| 遼 613-762-4322                        | ⊠ secretariat@internationalbiosafety.org   ■ international                                                                                                    | biosafety.org     |   |  |
| ☎ 613-762-4322                        | ⊠ secretariat@internationalbiosafety.org   ■ international                                                                                                    | biosafety.org     |   |  |
| ☎ 613-762-4322                        | ⊠ secretariat@internationalbiosafety.org   💂 international<br>] 300-1900 City Park Drive.   Ottawa, Ontario   K1J 1A3                                                                                                    | biosafety.org     |   |  |

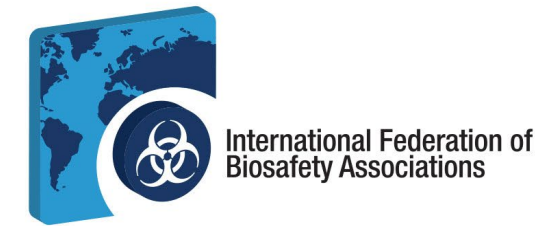

d. Teste os seus altifalantes. Consegue ouvir música? Selecione Sim ou Não.

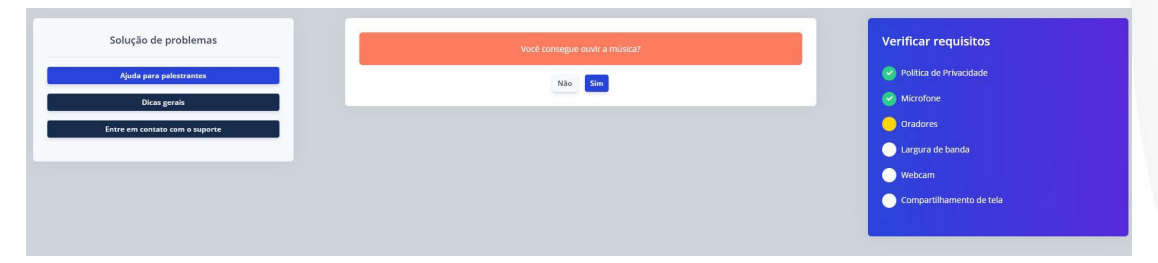

- e. Se o microfone e os altifalantes estiverem a funcionar corretamente, passará para o passo seguinte da lista de verificação de requisitos indicado à direita do seu ecrã.
- f. O ecrã seguinte testará a sua largura de banda. Selecione Passo seguinte.

| Solução de problemas<br>Ajuda de lergora de banda<br>Dicas goraria<br>Entre em contatio com o xuporte | Você precisară de uma conexão de internet estável com velocidade de upload minima de 10<br>Maps.<br>Recomendamos que você faça seu exame próximo no seu roteador ou conectie o diretamente<br>por meio de uma conexão Ethernet com fio.<br>Ter uma boa conexão de internet é sua responsabilidade! | Verificar requisitos  Carlos Privacidade  Carlos Autoratore  Carlos Gradores  Largura de bando |
|----------------------------------------------------------------------------------------------------|----------------------------------------------------------------------------------------------------|------------------------------------------------------------------------------------------------|
|                                                                                                    | Próxima passo                                                                                                    | <ul> <li>Largura de bando</li> <li>Webcam</li> <li>Compartithamento de tela</li> </ul>         |

g. Permita que o Proctor360 aceda à sua câmara e selecione *Passo seguinte*.

| • Proctor bain (8 × +                                                                                                    |                                                                                                    | - σ                                                                                                 | × |
|----------------------------------------------------------------------------------------------------|----------------------------------------------------------------------------------------------------|----------------------------------------------------------------------------------------------------|---|
| ← → C () D Use camera? prod1student.proc1                                                                                                    | or 360.com/#/check-requirements/K4eCwNmxONOYjjFhcgMa                                                                        |                                                                                                    |   |
| Pre-al student, proctor360.com<br>wants to<br>Ure your cancers<br>Allow this time<br>Allow on every visit<br>Don't allow<br>Webcans High<br>General Tips<br>Centert Support | X In order to test your webcain see need access to it. Please click adow to the top left corner. Select Front Facing Camera | Check Requirements<br>Privacy policy<br>Microphone<br>Speakers<br>Bandwidh<br>Webcam<br>Streenshare |   |
| 613-762-4322   ⊠ sc<br>, 30                                                                                                    | ecretariat@internationalbiosafety.org   💻 internatior<br>0-1900 City Park Drive.   Ottawa, Ontario   K1J 1A3                | nalbiosafety.org                                                                                    |   |

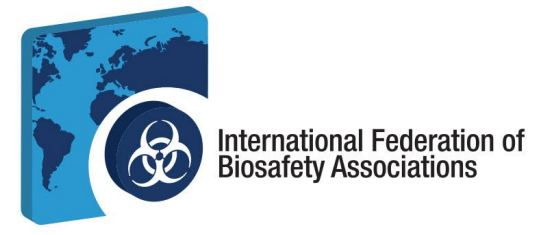

 Partilhe todo o seu ecrã e avance para o passo seguinte. Nota: Não são permitidos monitores duplos. Não é permitido que outras aplicações estejam abertas ou em execução em segundo plano.

| Choose what to share with pro                | d1student.proctor3 | 60.com        | · · · · · · · · · · · · · · · · · · ·                               |   |                                                                                                    |
|----------------------------------------------|--------------------|---------------|---------------------------------------------------------------------|---|----------------------------------------------------------------------------------------------------|
| The site will be able to see the contents of | your screen        |               | Great, your screensharing works. Whenever you are ready click next. |   | Check Requirements                                                                                                    |
| Chrome Tab                                   | Window             | Entire Screen | <image/>                                                            | Đ | <ul> <li>Privacy policy</li> <li>Microphone</li> <li>Speakers</li> <li>Bandwidth</li> <li>Webcam</li> <li>Screenshare</li> </ul> |
|                                              |                    | Share Cancel  | Próximo passo                                                       |   |                                                                                                    |

*Nota: O* microfone, a webcam e os altifalantes devem estar ligados durante todo o exame.

5. Fazer o check-in para o seu exame. Uma vez concluída a verificação dos requisitos, procederá agora ao check-in para o seu exame.

| Otimoi Agora voce com<br>• Certifique-se de que <b>es firewalis</b> que impedem o Proc<br>• Limpe o espaço de teste: remova tapeçarias, papiés so<br>• Ninum nuído deve ser o uvido durante o exame.<br>• Ninguém deve estar no espaço de teste além do candi<br>• Regras e regulamento: etatalhados podem ser vistos al<br>• Todas as regras devem ser seguidas para ter diretto a l<br>• addémica será demunciada à organização do teste.<br>• Clique em Prosseguir para o Checkin para ir para a págna<br>• Selecione Prosseguir para o checkin | cluiu sua verificação do sistema e está pronto para fazer seu exame.<br>tor360 de receber imagens da câmera ou compartilhamento de tela estejam desativados.<br>Itos, telefones, etc.<br>dato.<br>qui.<br>uma pontuação válida no exame. Toda desonestidade acadêmica ou suspeita de desonestidade<br>do exame. Durante o Checkin, você compartilhară novamente sua tela e câmera, e tirară uma foto do seu<br>rosto e do seu documento de identificação.<br>Prosseguir para o check-in<br>apora ou, se você asendou seu exame para uma data posterior, feche esta página. | Verificar requisitos <ul> <li>Politica de Privacidade</li> <li>Microfone</li> <li>Oradores</li> <li>Oradores</li> <li>Largura de banda</li> <li>Webcam</li> <li>Compartilhamento de tela</li> </ul> |  |
|----------------------------------------------------------------------------------------------------|----------------------------------------------------------------------------------------------------|----------------------------------------------------------------------------------------------------|--|
| Selectore Prosseguir para o checkin                                                                                                    | agora ou, se voce agendou seu exame para uma data postenor, reche esta pagna.                                                                                                    |                                                                                                    |  |
| ∞ 613-762-432                                                                                                    | 22   ⊠ secretariat@internationalbiosafety.org   ■ internationalbiosa                                                                                                    | fety.org                                                                                                    |  |
|                                                                                                    | 🔝 300-1900 City Park Drive.   Ottawa, Ontario   K1J 1A3                                                                                                    |                                                                                                    |  |

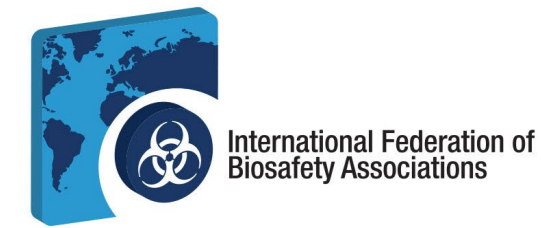

c.

a. Selecione Iniciar o check-in quando tiveres pronto para fazer o seu exame.

| extension to your                                                                            |
|----------------------------------------------------------------------------------------------|
| computer, please be sure<br>to refresh this page<br>before it will allow you to<br>continue. |
| ite a message                                                                                |
| ite                                                                                          |

b. Depois de efetuar o check-in, ser-lhe-á pedido que tire uma fotografia do seu rosto. Posicione o seu rosto no círculo e clique em . Em seguida, clique em *Enviar para aprovação*.

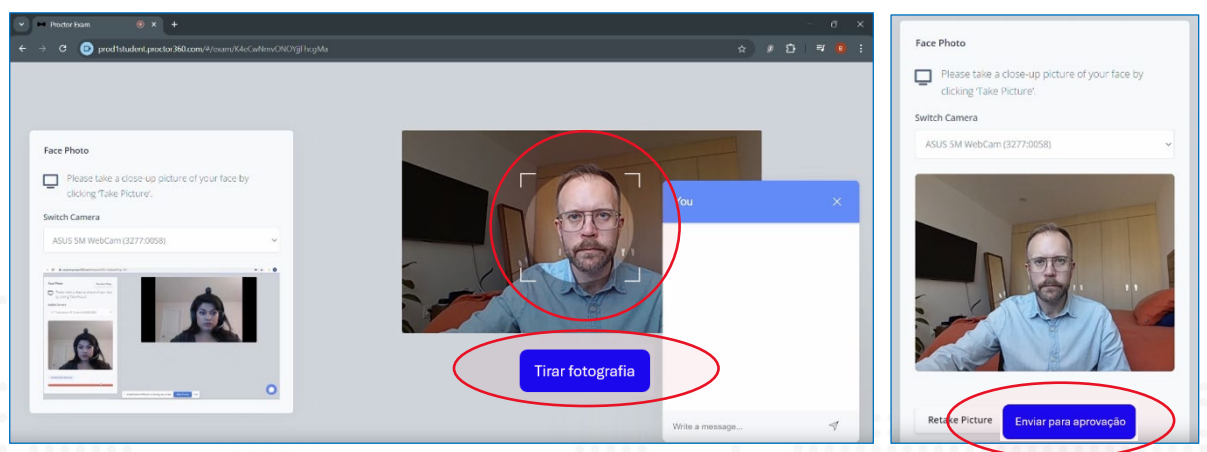

Coloque o seu documento de identificação válido emitido pelo governo na área e clique em *Tirar fotografia*. Certifique-se de que a imagem está nítida e, em seguida, clique em *Enviar para aprovação*.

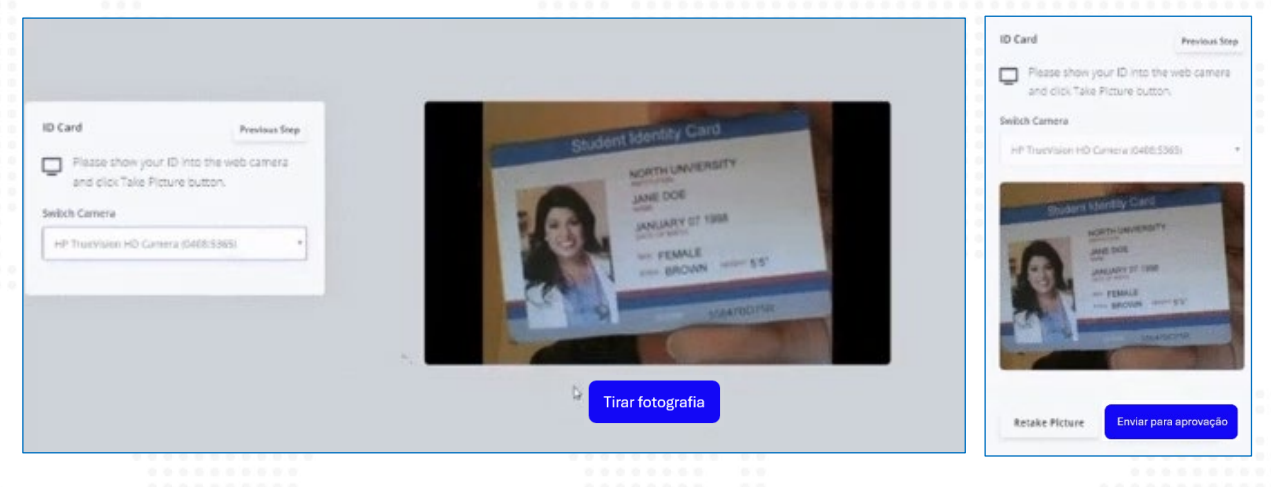

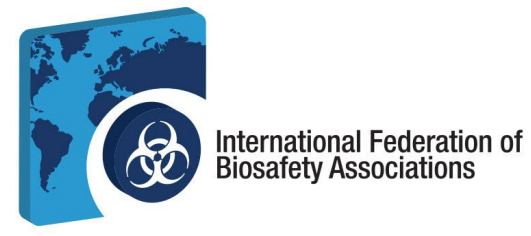

d. Agora, vai completar um controlo das condições envolventes. Selecione *Iniciar a gravação* e mova o seu computador para mostrar o que está à sua volta. Avance lentamente e certifique-se de que percorre as quatro (4) paredes, o teto, a secretária e o espaço por baixo da secretária. Se for demasiado rápido, a sua verificação não será aprovada. Selecione *Parar a gravação* uma vez terminado e clique em *Enviar para aprovação*.

| ✓ ► Proctor Exam                                                                                                    |                                                 |   |      |   |
|----------------------------------------------------------------------------------------------------|-------------------------------------------------|---|------|---|
| ← → C                                                                                                    | ٧٧jjFhcgMa                                      |   | រា ≕ |   |
| Do a Environment Check Use your camera to provide a 360-degree view around the entirety of your environment area as well as the top of the desk or table. If you have a built-in camera, you may need to pick up your laptop to record a view of the desk or table surface workspace. Switch Camera ASUS 5M WebCam (3277.0058) | C<br>You<br>Liciar a gravação<br>Wite a message | Đ |      | × |
|                                                                                                    |                                                 | - | _    | _ |

6. Iniciar a sessão de exame. Agora que o check-in está concluído, a sessão de exame pode começar. Clique em *Iniciar a sessão* para iniciar o seu exame.

| <ul> <li>Protocos</li> <li>Protocos</li> <li>Protocos&lt;</li></ul> |                                                     |                                                                                                    |                  |               |
|----------------------------------------------------------------------------------------------------|-----------------------------------------------------|----------------------------------------------------------------------------------------------------|------------------|---------------|
| 2 C politicade/genetic/86/expect/control/07/91e.pdd          Congratiliations! You are now ready to start.         Mes ure you are properly positioned in there of your camera, your foce renot to 16 vector transmont the sension.         Inclure are sension.                                                                                                    |                                                     |                                                                                                    |                  |               |
| Congratulationst You are now ready to start.<br>Merican you are properly positioned in front of your camme,<br>your four must be fills unlike properties the sension.<br>Inclient a session                                                                                                    | C 💿 prod 1student.proctor360.com/#/exam/K/eCatNineC | OrghogMa                                                                                                    |                  | \$ \$ £   ¥ 🚺 |
| Congratulations! You are now ready to start.<br>Make sure you are properly positioned in frent of your camera,<br>your faire more to 10 working drawmont the service.<br>Inclare a service                                                                                                    |                                                     |                                                                                                    |                  |               |
| Congratulations You are now ready to start.<br>Make sure you are properly positioned in form of your camera,<br>your face main to inducation provided the session.<br>Inclure a session                                                                                                    |                                                     |                                                                                                    |                  |               |
| Congratulations You are now ready to start.<br>Make use you are properly positioned in form of your camera,<br>your face more to foll using arrying the sension.<br>Iniciar a sessio                                                                                                    |                                                     |                                                                                                    |                  |               |
| Congratulations' You are now ready to start.<br>Make sure you are property positioned in form of your camera,<br>your face more to be downing a tryinghout the sector.<br>Inclar a session                                                                                                    |                                                     |                                                                                                    |                  |               |
| Congratulations You are now ready to start.<br>Make sure you are properly positioned in front of your camera,<br>your face your to Lib, using terry you of the sension.<br>Incider a session                                                                                                    |                                                     |                                                                                                    |                  |               |
| Congratulationst You are now ready to start.<br>Make sure you are properly positioned in from of you camera,<br>your face must be followable stronghout the sension.<br>Iniciar a sessitio                                                                                                    |                                                     |                                                                                                    |                  |               |
| Congratulations You are now ready to start.<br>Make sure you are properly problemed in form of your camera,<br>your free your to stabulation drawning the sension.                                                                                                    |                                                     |                                                                                                    | You              |               |
| Congratulations too are now ready to start.<br>Makes user you are properly provident in the rest of your camera,<br>your face merry to 10, using transmission the sense.<br>Incider a sessio                                                                                                    |                                                     |                                                                                                    |                  |               |
| Male sure you are properly posiciled in franci of you carrent,<br>your free must be fundate throughout the session.                                                                                                    |                                                     | Congratulations! You are now ready to start.                                                                           |                  |               |
| Iniciar a sessão                                                                                                    |                                                     | Make sure you are properly positioned in front of your came<br>your face must be fully visible throughout the session. | a,               |               |
| Iniciare sessio                                                                                                    |                                                     |                                                                                                    |                  |               |
|                                                                                                    |                                                     | Iniciar a sessão                                                                                                    |                  |               |
|                                                                                                    |                                                     |                                                                                                    |                  |               |
|                                                                                                    |                                                     |                                                                                                    |                  |               |
|                                                                                                    |                                                     |                                                                                                    |                  |               |
|                                                                                                    |                                                     |                                                                                                    |                  |               |
|                                                                                                    |                                                     |                                                                                                    |                  |               |
|                                                                                                    |                                                     |                                                                                                    | With a more than | 4             |

Nota: Existe uma funcionalidade de chat se necessitar de comunicar com o seu supervisor durante o exame.

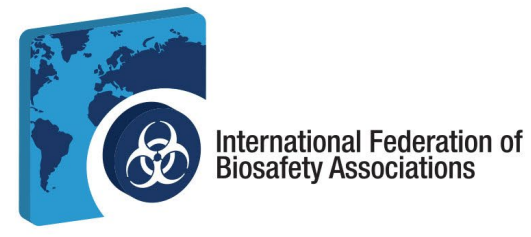

a. Foi aberto um novo separador do browser. Terá de manter ambos os separadores do browser abertos durante o exame. Clique em .

| 💌 🖛 Proctor Dan  😐 🖉     | Secure Exam Interface by Cave       | × +                                                                                                |             |
|--------------------------|-------------------------------------|----------------------------------------------------------------------------------------------------|-------------|
| ← → Ø 😫 scorpion.caweoru | com/take/?lauinch_token=.e)wtNy7ktV | wDAMM8dqIMENgZ7ligF3_4-ONffCz3WZ6DbdwatQfGFEdboVn7Z1LAA8deFod9UFQNcab-OE7Ly2G7wLshOF Zxf6Fw.kd8DV8 | ☆ 🖉 🖸 🔍 🟮 🗄 |
|                          |                                     | Computer and Connectivity Check                                                                    |             |
|                          | 1. Socket                           | ✓ Passed.                                                                                          |             |
|                          | 2. Ping                             | ✓ Passed.                                                                                          | D.          |
|                          | 3. Download                         | ✓ Passed.                                                                                          |             |
|                          | 4. Upload                           | ✓ Passed.                                                                                          |             |
|                          | 5. Cookies                          | ✓ Passed.                                                                                          |             |
|                          | 6. Browser                          | / Parent                                                                                           |             |
|                          |                                     | Continuar                                                                                          |             |

b. Leia a página de instruções do exame. Quando terminar, clique em Estou pronto para

| Diaviek Management English                                                                                                    |    |  |
|----------------------------------------------------------------------------------------------------|----|--|
| Biorisk Management English                                                                                                    |    |  |
| Instructional Notes:                                                                                                    |    |  |
| For the purposes of this exam, the term blocks management advisor is used. Depending on national guidelines and institutional<br>traditions the role of blocks management advisor may be differently named (e.g. biological safety officer, biosafety officer,<br>biosecurity officer, biosafety advisor, blocks manager or biorisk management officer). |    |  |
| The examination consists of 100 multiple choice questions. Four passible answers are provided for each question (A, B, C, and D).<br>Only one answer is designated as the correct or best choice. Select the BEST answer choice. There is no penalty for selecting an<br>incorrect answer.                                                               |    |  |
| Number of questions on this exam:<br>100                                                                                                    | D: |  |
| Time limit<br>2 Hours                                                                                                    |    |  |
| Coan Toole           Some Toole         Keep track of your remaining time with the timer button.                                                                                                    |    |  |
| Flag this page         You are free to skip questions and return to them later. Use the Flag button to mark a page to revisit.           Estou pronto para começar                                                                                                    |    |  |

7. Fazer o exame. Para cada pergunta, selecione a sua resposta e envie-a até terminar o exame.

| ■ Page: 1 / 100 Flag this page                               |                                                                    | •          |
|--------------------------------------------------------------|--------------------------------------------------------------------|------------|
|                                                              |                                                                    |            |
| <ul> <li>What is the biariak management approach?</li> </ul> |                                                                    | Exam Timer |
| What is the blonsk management approach:                      |                                                                    | 10 590 446 |
| o enforceable                                                |                                                                    |            |
| o prescriptive                                               |                                                                    |            |
| <ul> <li>legally binding</li> </ul>                          |                                                                    |            |
| <ul> <li>performance-based</li> </ul>                        |                                                                    |            |
|                                                              |                                                                    |            |
| Chaose 1 option.                                             |                                                                    |            |
| Send a comment about this question                           |                                                                    |            |
|                                                              |                                                                    |            |
|                                                              |                                                                    |            |
|                                                              | Submit p                                                           | age >      |
|                                                              |                                                                    |            |
|                                                              |                                                                    |            |
|                                                              |                                                                    |            |
|                                                              |                                                                    |            |
|                                                              |                                                                    |            |
| 🖾 613-762-4322   🖾 sec                                       | retariat@internationalbiosafety.org   📃 internationalbiosafety.org |            |
|                                                              |                                                                    |            |

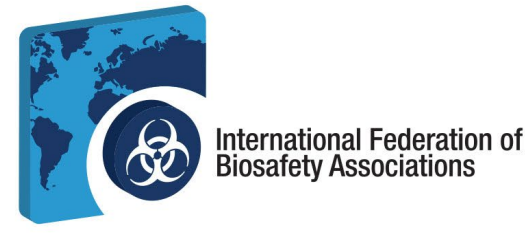

 Pode rever o conteúdo do exame para ver que perguntas estão incompletas e aceder à função de bloco de notas em qualquer altura durante o exame.

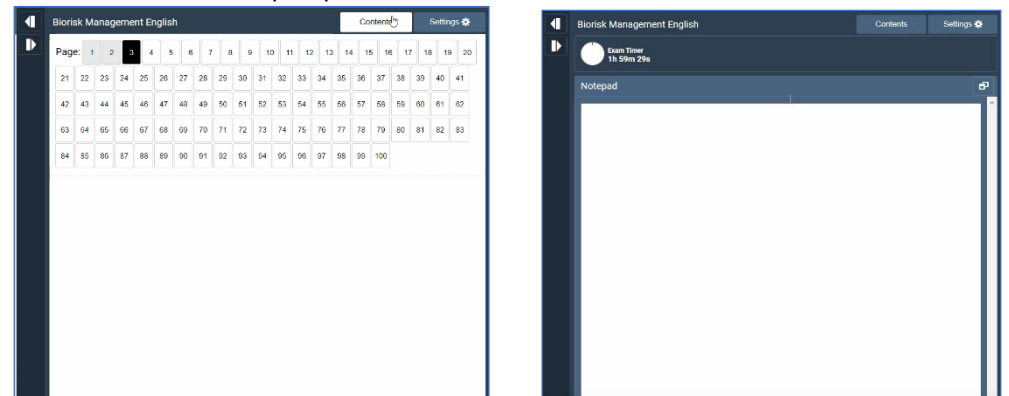

b. Quando chegar à última pergunta do exame, clique em *enviar exame* para terminar o exame.

| 💌 Proctor Faam 💿 🛪 🕑 P                              |                                                                           |                                                                                                    | - o ×                  |  |
|-----------------------------------------------------|---------------------------------------------------------------------------|----------------------------------------------------------------------------------------------------|------------------------|--|
| ← → C 😫 scorpion.com/take                           | e/Tlaunch_tokeneJwNy7kNwDAIAMBdqIMENgZ7ligF3_4rONffCxt3WZ6DbdwotQf6FEdboV |                                                                                                    | ☆ Ø 亞 ♥ <b>0</b> :     |  |
|                                                     | Biorisk                                                                   | Management English                                                                                                    | Contents Settings 🌣    |  |
| too You too a new member of w                       | Page:                                                                     |                                                                                                    | 3 14 15 16 17 18 19 20 |  |
| committee, but are unsure o                         | f your authority in dealing with safety matters.                          | 2 25 24 26 27 28 20 51 51 52 53 54                                                                                                    | 56 57 58 59 60 61 67   |  |
| What would be the BEST cou                          | urse of action?                                                           | 5 44 10 10 11 10 10 30 31 32 00 04 30<br>64 85 86 87 63 89 70 71 72 73 74 75 78                                                        | 77 78 79 80 81 82 83   |  |
| Speak to another commit<br>and authorities.         | tee member for an explanation of your responsibilities                    | 36         86         87         88         89         90         91         92         93         94         96         96         97 | 58 59 100              |  |
| Ask the committee chair f understanding is correct. | to review the terms of reference with you to ensure your                  |                                                                                                    |                        |  |
| <ul> <li>Obtain and read a copy of</li> </ul>       | the committee's terms of reference.                                       |                                                                                                    |                        |  |
| Assume you are acting or                            | prectly when dealing with safety matters until someone                    |                                                                                                    |                        |  |
| advises you otherwise.                              |                                                                           |                                                                                                    |                        |  |
| Choose 1 option.                                    |                                                                           |                                                                                                    |                        |  |
|                                                     |                                                                           |                                                                                                    |                        |  |
| Send a comment about this question                  |                                                                           |                                                                                                    | 1.0                    |  |
|                                                     |                                                                           |                                                                                                    |                        |  |
| ✓ Provious page                                     | Enviar exame                                                              |                                                                                                    |                        |  |
|                                                     |                                                                           |                                                                                                    |                        |  |
|                                                     |                                                                           |                                                                                                    |                        |  |
|                                                     |                                                                           |                                                                                                    |                        |  |
|                                                     |                                                                           |                                                                                                    |                        |  |
|                                                     |                                                                           |                                                                                                    |                        |  |
|                                                     |                                                                           |                                                                                                    |                        |  |
|                                                     |                                                                           |                                                                                                    |                        |  |
|                                                     |                                                                           |                                                                                                    |                        |  |
|                                                     |                                                                           |                                                                                                    |                        |  |
|                                                     |                                                                           |                                                                                                    |                        |  |
|                                                     |                                                                           |                                                                                                    |                        |  |
|                                                     |                                                                           |                                                                                                    |                        |  |
|                                                     |                                                                           |                                                                                                    |                        |  |
|                                                     |                                                                           |                                                                                                    |                        |  |
|                                                     |                                                                           |                                                                                                    |                        |  |
|                                                     |                                                                           |                                                                                                    |                        |  |
|                                                     |                                                                           |                                                                                                    |                        |  |
|                                                     |                                                                           |                                                                                                    |                        |  |
|                                                     |                                                                           |                                                                                                    |                        |  |
|                                                     |                                                                           |                                                                                                    |                        |  |
|                                                     |                                                                           |                                                                                                    |                        |  |
|                                                     |                                                                           |                                                                                                    |                        |  |
|                                                     |                                                                           |                                                                                                    |                        |  |
|                                                     |                                                                           |                                                                                                    |                        |  |
|                                                     |                                                                           |                                                                                                    |                        |  |
|                                                     |                                                                           |                                                                                                    |                        |  |
|                                                     |                                                                           |                                                                                                    |                        |  |
| 囫 613-762-4322                                      | ☑ secretariat@internationalbiosafety.org                                  | 📔 📃 internationalbiosafety.c                                                                                                    | org                    |  |
|                                                     | 300-1900 City Park Drive.   Ottawa. Ont                                   | tario   K1J 1A3                                                                                                    |                        |  |
|                                                     |                                                                           | •                                                                                                    |                        |  |
|                                                     |                                                                           |                                                                                                    |                        |  |
|                                                     |                                                                           |                                                                                                    |                        |  |

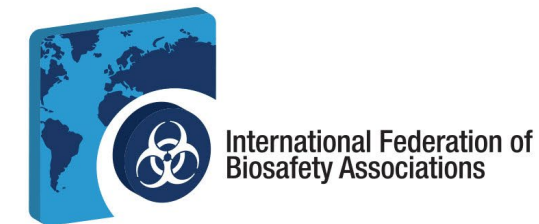

**8. Ver os seus resultados.** Depois de submeter o exame, pode rever os seus resultados e ver a distribuição da sua pontuação. Pode também imprimir ou enviar por email os seus resultados.

| Thank you for completing your IFBA ex<br>the IFBA within the next 7 business day | amination. You<br>rs.<br>/e-me aos l | ur provisional o<br>meus resul | exam score<br>tados | will be validated by | ¢ |
|----------------------------------------------------------------------------------|--------------------------------------|--------------------------------|---------------------|----------------------|---|
|                                                                                  |                                      |                                |                     |                      |   |
| First Name                                                                       | IFBA                                 |                                |                     |                      |   |
| Last Name                                                                        | Test Examinee                        |                                |                     |                      |   |
| Email qualitycontrol+ifbatestexaminee@prolydian.com                              |                                      |                                |                     |                      |   |
| score<br>1.0 (1 / 100)                                                           | You failed th                        | is exam                        |                     |                      |   |
| Completed: Oct 22, 2024 1:43 PM                                                  |                                      |                                |                     | Duration: 0:00:56    |   |
| A Emdementale of a Biariak Management System                                     |                                      | 4.0.(4)                        | 8.0. (22)           |                      |   |
| A. Fundamentals of a Biorisk Management System                                   |                                      | 1.07 1                         | 8.0 (6%)            |                      |   |
| B. ISO 35001 Biorisk Management Standard                                         |                                      | 0.0 / 1                        | 6.0 (0%)            |                      |   |
| C. Implementing a Biorisk Management System                                      |                                      | 0.0/4                          | 2.0 0%              |                      |   |
| D. Biorisk Management Roles, Responsibilities and<br>Management                  | Authorities for Bio                  | orisk 0.0 / 24                 | 4.0 0%              |                      |   |
| Your results may take up to 7 days to be reflected in t                          | the IFBA Certificat                  | ion Portal.                    |                     |                      |   |

a. Receberá um email com os seus resultados no prazo de 72 horas após a conclusão do exame.

### 9. Certificação

- a. Receberá um email de <u>support@prolydian.com</u> com instruções sobre como descarregar o seu certificado.
- b. O IFBA enviará o seu pacote de certificação para o endereço associado à sua conta Prolydian.
- c. Se tiver dúvidas sobre a sua certificação, envie um email para <u>secretariat@internationalbiosafety.org.</u>
- d. Se tiver questões técnicas, contacte support@prolydian.com.